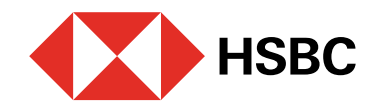

# Activa tus estados de cuenta electrónicos en Banca por Internet

Para realizar la activación debes contar con Token Móvil activo.

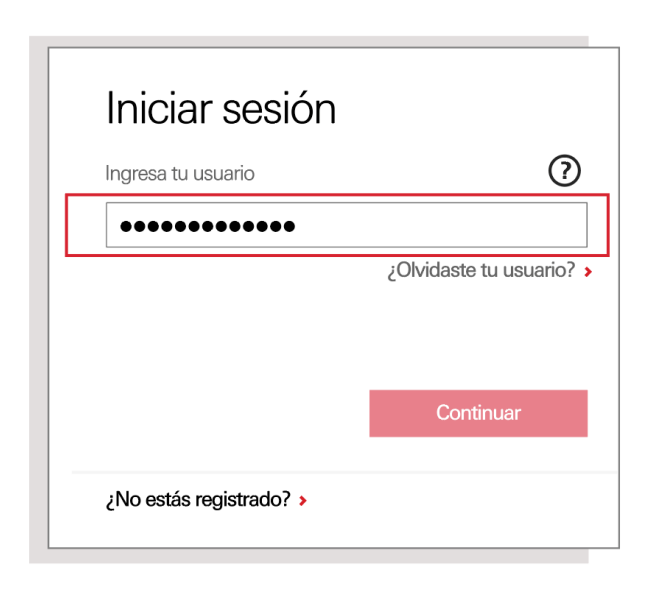

### Paso 1

Ingresa a **Banca por Internet**<sup>1</sup> con tu usuario y contraseña.

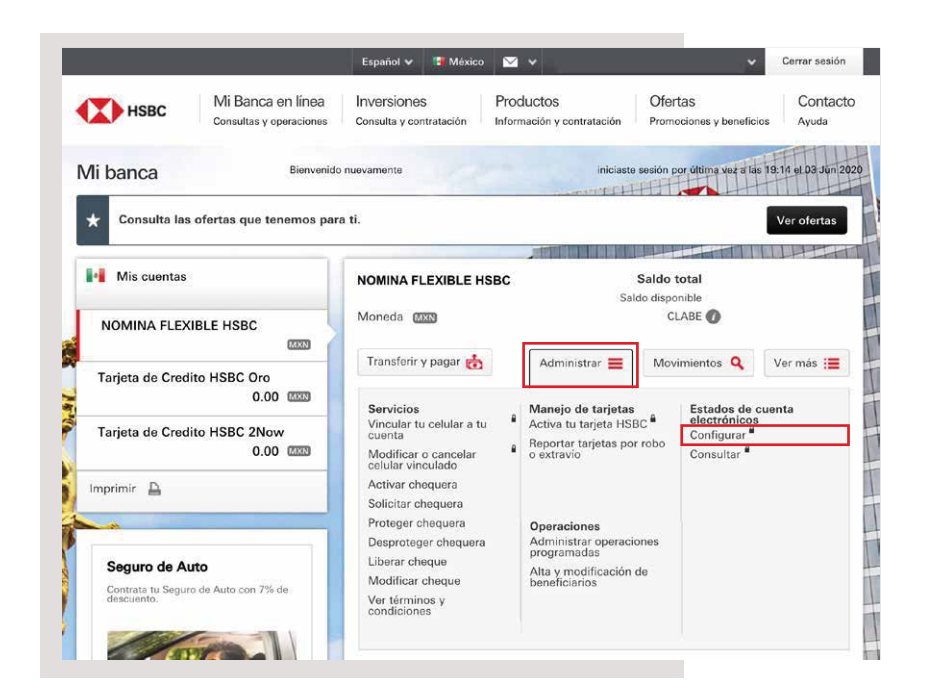

#### Paso 2

Elige la opción **Administrar**. En la sección **Estados de cuenta electrónicos**, selecciona **Configurar**.

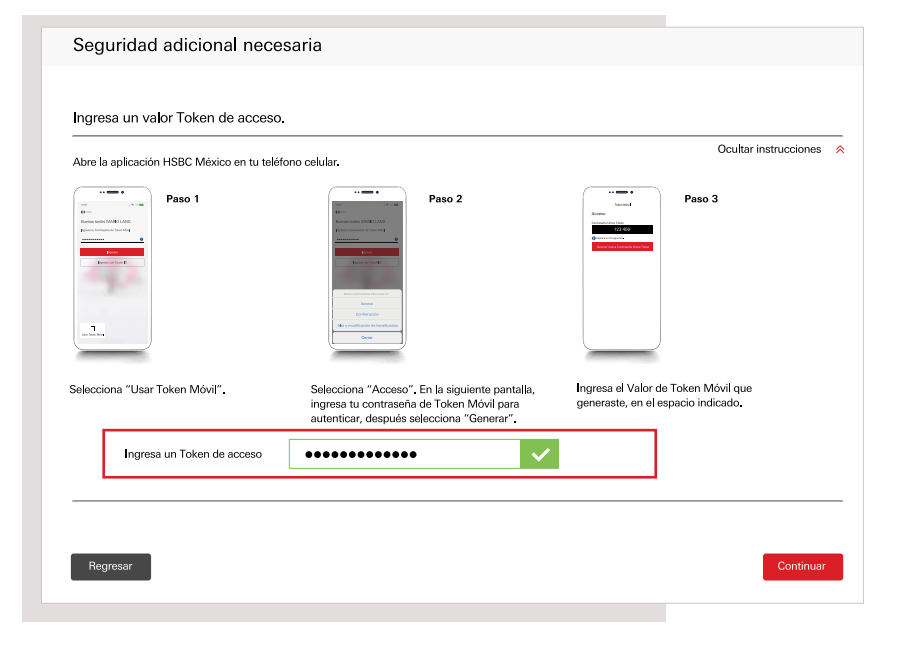

#### Paso 3

Enseguida te solicitaremos un código de **Acceso** que deberás generar con tu **Token Móvil** desde tu app **HSBC México**<sup>1</sup>.

Sigue los 3 pasos que se muestran en pantalla para obtener el código. Luego, ingrésalo en tu sesión de Banca por Internet y elige **Continuar**.

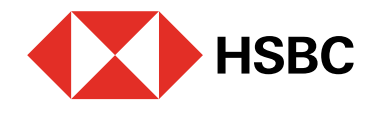

## Activa tus estados de cuenta electrónicos en Banca por Internet Para realizar la activación debes contar con Token Móvil activo.

| Cuentas 🕖                             | Impreso    | Electrónicos          |
|---------------------------------------|------------|-----------------------|
| Todas las cuentas                     | $\bigcirc$ | ۲                     |
| Alerta de operaciones                 |            |                       |
| Mi banca por Internet<br>HSBC Móvil 🕡 | У          |                       |
| Correo electrónico                    | 🗸 SMS (n   | nensaje de texto) 🗸 🗸 |

#### Paso 4

Después, en la sección Estados de cuenta, elige la opción Electrónico para que generes en este formato tus estados de cuenta.

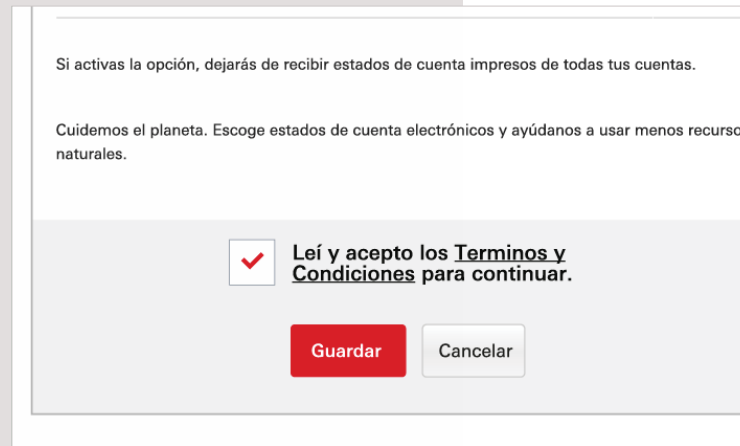

<sup>1</sup>Consulta términos, requisitos de contratación y comisiones de Banca por Internet y de la app HSBC México en www.hsbc.com.mx/hsbcdigital

Si tienes alguna duda puedes contactarnos a través de "Chatea con un agente" en tu app HSBC México, ubicado en la opción "Ayuda">>>.

#### Paso 5

Lee y acepta los **términos y** condiciones. Por último, selecciona la opción **Guardar**.

¡Listo! Ya puedes consultar y descargar tus estados de cuenta electrónicos donde y cuando quieras.

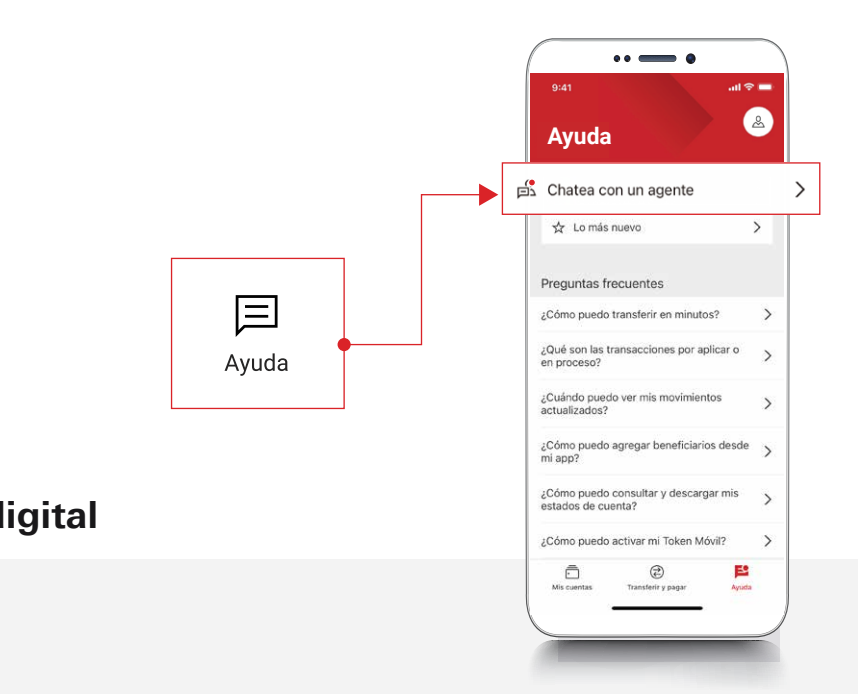